# マイサーバーサービス 利用マニュアル マイサーバー S-20 / マイサーバー S-100

rev1.3 2023/4/18 株式会社イージェーワークス

# 目次

| はじめに                        | 2  |
|-----------------------------|----|
| cPanel について                 | 2  |
| cPanel へのログイン               | 4  |
| メールアカウントの仕様                 | 5  |
| メールアカウントの登録                 | 5  |
| メールの転送設定                    | 6  |
| メールの転送設定方法                  | 6  |
| Web メールの利用方法                | 7  |
| Web メールへのログイン               | 7  |
| メーリングリストの登録                 | 7  |
| メーリングリストの登録方法               | 7  |
| 迷惑メールフィルター(Spam Filters)の設定 | 8  |
| 迷惑メールフィルターを有効にする            | 8  |
| 迷惑メールの自動削除を有効にする            | 8  |
| ディレクトリ構成                    | 9  |
| WordPress の設定               | 10 |

#### はじめに

マイサーバーサービスでは、お客様のサーバー運用において、円滑にご利用いただく為に、様々ツールを提供しております。 本利用マニュアルでは、サービス仕様から電子メール機能やホームページ機能など、基本的な使用方法を説明します。

#### cPanel について

cPanel は、サイト全体の管理を行うための管理画面(コントロールパネル)です。各種アカウントの管理、ディスク容量の管理、 及び Web・メールの各種設定を行なうことができます。cPanel で利用できる主な機能は以下の通りです。

## 【ファイル】

| ファイルマネージャー                     | ファイルマネージャーを利用して、ブラウザ上からファイルのアップロードや、変更ができます。                                                                      |
|--------------------------------|----------------------------------------------------------------------------------------------------|
| イメージ                           | アップロードされている画像のサイズ変更、拡張子変更などが行えます。                                                                                 |
| ディレクトリープライバシー                  | 特定のフォルダにユーザー名とパスワードを求める認証が設定できます。                                                                                 |
| ディスク使用量                        | 現在、使用しているデータの容量が確認できます。                                                                                           |
| Web Disk                       | ウェブサーバー上のファイルを管理、検索、アップロード、およびダウンロードすることができます。                                                                    |
| FTP アカウント                      | FTP 接続するアカウント、そのアカウントが接続できるフォルダなどの設定が行えます。 アカウントを追加することで、アカウント毎にアクセスできるディレクトリを変更することができ、複数人で Web サイトを管理することもできます。 |
| FTP の接続                        | FTP を介してサイトにログインした訪問者を監視し、不正ユーザーによるファイルアクセスを防止します。                                                                |
| バックアップ                         | サイト全体またはサイトの一部を複製(コピー)し、自分のコンピューターに保存することで、問題が起きたときでもデータを簡単に復旧できるように備えることができます。                                   |
| File and Directory Restoration | バックアップサーバからバックアップファイルを取得し、ファイルをサーバーに戻せます。                                                                         |
| バックアップ ウィザード                   | バックアップのためのガイド機能です。表示される質問に答える形式で簡単に操作できます。                                                                        |

## 【データベース】

| phpMyAdmin        | MySQL データベースサーバーをブラウザ上から管理できるツールです。MySQL のデータベー<br>スやテーブルの作成や、作成したデータベースのテーブルの管理、エクスポート/インポートな<br>どが行えます。データの追加や参照など、SQL 文を作成することなくブラウザから行うことがで<br>きます。 |
|-------------------|----------------------------------------------------------------------------------------------------|
| MySQL®データベース      | データベースの作成、データベースユーザーの作成が行えます。掲示板、コンテンツ管理シス<br>テム、オンライン ショッピング カートなど、多くのウェブベースのアプリケーションを実行するに<br>は、MySQL データベースが必要となります。                                 |
| MySQL®データベースウィザード | ウィザード形式で、データベースの作成、データベースユーザーの作成が行えます。MySQL デ<br>ータベース設定作業を進めるためのガイド機能です。表示される質問に答える形式で簡単に操<br>作できます。                                                   |

## 【ドメイン】

| Site Publisher | HTML や CSS の知識がなくても簡単に Web サイトを作成することができます。<br>※ データが上書きされますので、必ずローカルにデータをバックアップしてから利用してください。 |
|----------------|-----------------------------------------------------------------------------------------------|
| サブドメイン         | サブドメインの追加/削除などが行えます。独自ドメインを細かく区分けするために任意で作成<br>するドメイン名のことです。同一ドメイン内で、コンテンツを区別する為に使用します。       |
| エイリアス          | Web サイトを別のドメイン名から利用できるようになります。                                                                |
| リダイレクト         | サイトの移設(ドメインの変更)や、ページの URLを変更する場合に、変更前の URL から変更後の URL へ、ユーザーと検索エンジンを誘導(転送)することができます。          |

【電子メール】

| 電子メール アカウント          | 独自ドメインを使ったメールアドレスを作成・管理できます。                                                                                                  |
|----------------------|----------------------------------------------------------------------------------------------------|
| フォワーダー               | メールの転送についての設定が行えます。                                                                                                    |
| 電子メール ルーティング         | メールの配達先を変更することができます。<br>※ 誤った設定をするとメールの送受信が出来なくなる可能性があります。<br>操作方法がよくわからない場合は変更作業を行わないようにして下さい。<br>(初期値:Local Mail Exchanger) |
| 自動返信メール              | メールを受信した際に自動送信するメールの設定が行えます。すぐにはメールを返信できない<br>ことなどを知らせることができます。                                                               |
| 既定のアドレス              | メールアドレスのドメイン宛てに送信された、無効なメールを受信するためのメールアドレスの<br>設定が行えます。                                                                       |
| メーリング リスト            | リスト内のメールアドレスに一度で同じメールを送信する機能です。                                                                                               |
| 配信の追跡                | メールの配信ルートを追跡する機能です。メールの配信に関する問題を特定する必要がある場合に便利な機能です。                                                                          |
| グローバル電子メールフィルター      | 全てのメールアドレスに対して、メールフィルターを作成および管理ができます。                                                                                         |
| 電子メールフィルター           | メールアドレスごとに、メールのフィルターを作成および管理ができます。                                                                                            |
| Email Deliverability | メールサーバーをより安全に保護し、送信メッセージに関する情報を表示します。この機能を使用して、信頼できる送信者から電子メールが送信されたかどうかを確認できます。                                              |
| アドレスインポーター           | CSV または Excel ファイルを利用して、複数の電子メールアカウントやフォワーダーの設定を行なうことができます。                                                                   |
| Spam Filters         | 迷惑メールを識別するメールフィルターです。メールの送信者、件名、本文などから予め設定されているルールに基づき迷惑メールを検知します。                                                            |
| 暗号化                  | 送信メッセージを公開鍵で暗号化します。メッセージの送信相手だけが持っている秘密鍵を使<br>用しないと解読できません。                                                                   |
| BoxTrapper           | ホワイトリストに登録されていないすべての送信者に対して、メールを受信する前に、確認用電<br>子メールへの返信を要求することで、受信トレイを迷惑メールから保護します。                                           |
| カレンダーと連絡先            | CalDAV 及び、CardDAV に対応したデバイスと連携する機能です。<br>※ Apple 製品クライアントでの接続を推奨します。                                                          |
| Emai Disk Usage      | すべてのメールボックスの表示、古いメッセージまたは大きなメッセージを削除することができま<br>す。                                                                            |

# 【メトリック】

| 訪問者           | Apache ログが最大で 1000 件まで表示されます。           |
|---------------|-----------------------------------------|
| エラー           | サイトにおける最新 300 件のエラーが表示されます。             |
| 帯域幅           | 帯域幅の使用量を確認できます。                         |
| 未加工のアクセス      | アクセスログ(ログインしているドメイン相当分)のデータがダウンロードできます。 |
| Awstats       | サイト訪問者の統計を表示します。                        |
| Analog 統計     | サイトを訪問したすべてのユーザーに関する簡単なサマリーを生成します。      |
| Webalizer     | アクセス解析ツールです。                            |
| Webalizer FTP | FTP アクセス解析ツールです。                        |

# 【セキュリティ】

| IP ブロッカー | Web サイトへのアクセスを拒否したい IP、ドメインを設定しブロックします。                    |
|----------|------------------------------------------------------------|
| SSL/TLS  | CSR 作成、SSL 証明書インポートが可能です。                                  |
| ホットリンク保護 | 他の Web サイトからアクセスされても Web サイト上のファイルに直接リンクできないようにする<br>機能です。 |
| リーチング保護  | ユーザーが制限つきサイトを公にしたり、制限つきサイトにユーザーパスワードを掲示したりす<br>ることを防止します。  |

# 【ソフトウェア】

| PHP PEAR パッケージ      | PHP で利用できるタスク実行機能を集めたものです。使用するためには、パッケージをインスト<br>ールする必要があります。 |
|---------------------|---------------------------------------------------------------|
| Perl モジュール          | Perl で良く使う機能や便利な機能を利用するための仕組みです。使用するためには、インスト<br>ールする必要があります。 |
| サイトソフトウエア           | 追加・削除可能なアプリケーション一覧です。実際にインストールができます。                          |
| Web サイトの最適化         | Web サイトのパフォーマンスを最適化にするものです。                                   |
| MultiPHP INI Editor | PHP 設定を構成できます。                                                |

## 【詳細】

| Cron ジョブ     | サイト上で特定のコマンドまたはスクリプトを自動的に実行できます。                                                      |
|--------------|---------------------------------------------------------------------------------------|
| DNS の追跡      | ドメインに関する情報を検索したり、サイトが配置されているサーバーから cPanel へのアクセ<br>スに使用しているコンピューターまでのルートをトレースしたりできます。 |
| インデックス       | 格納されたデータの検索、抽出ができるように作られる索引データのことです。                                                  |
| エラーページ       | サイトアクセス時に問題が発生した場合、エラーベージを表示させる機能です。基本エラーペー<br>ジは自動的に提供されますが、必要に応じてカスタマイズできます。        |
| Apache ハンドラー | サイトの特定のファイルの種類と拡張子をどのように管理するかをコントロールする機能です。                                           |
| MIME の種類     | 新しいファイル名拡張子を適切に処理できるようにするには、作成する必要があります。                                              |
| ウィルススキャナー    | サーバー内でウイルススキャンがご利用できます。                                                               |

#### 【基本設定】

| パスワード&セキュリティ | cPanel アカウントのパスワードを変更できます。                                                                                           |
|--------------|----------------------------------------------------------------------------------------------------|
| 言語の変更        | cPanel インターフェイスが表示される言語を選択します。                                                                                       |
| スタイルの変更      | cPanel インターフェイスが表示するスタイルを選択します。                                                                                      |
| 連絡先情報        | cPanel からの通知を送信する際に利用する連絡先情報の設定を行ないます。                                                                               |
| ユーザーマネージャ    | サブアカウントを追加、管理、および削除します。このインターフェイスを使用すると、サービスア<br>カウントをサブアカウントにリンクし、電子メール、FTP、および Web ディスクへの各サブアカウン<br>トのアクセスを管理できます。 |

# 【アプリケーション】

| WordPress Manager | WordPress®のインストールや管理などを行なうことができます。 |
|-------------------|------------------------------------|
| wordPress Manager | WordPress®のインストールや管理などを行なうことかできます。 |

## cPanel へのログイン

ブラウザで cPanel の URL ヘアクセスし、「ユーザー名」と「パスワード」を入力し、ログインします。

| <b>cPanel</b> °      |
|----------------------|
| ユーザー名                |
| 上 ユーザー名を入力します。       |
| パスワード                |
| 👔 アカウント パスワードを入力します。 |
|                      |
| ログイン                 |
| パスワードのリセット           |

# cPanel の URL:https://**サーバー名**:2083 ユーザー名 **コントロールパネル ユーザーD** パスワード :**コントロールパネル パスワード**

※ ログイン情報は、『アカウント登録証』へ記載のサーバー名、ユーザーID、パスワードを入力してください。

#### メールアカウントの仕様

# 【サービス仕様】

| メールアドレス登録数       | お客様のご契約プランにより作成できるメールアドレス数が異なります。<br>マイサーバー S-20 : 20アドレス<br>マイサーバー S-100:100アドレス |
|------------------|-----------------------------------------------------------------------------------|
| メールアドレス文字数(@より左) | 1~64 文字まで                                                                         |
| メールアドレスパスワード     | 10 文字以上                                                                           |

#### 【機能·仕様】

| 機能         | 仕様                                                 |
|------------|----------------------------------------------------|
| 対応プロトコル    | SMTP / POP3 / IMAP がご利用いただけます。                     |
| メールボックスの容量 | メールアカウントごとに設定が可能です。<br>※ メールボックスの使用量はディスク容量に含まれます。 |
| メールサイズの制限  | 1メールあたり、50MBの制限を設けています。また、メールボックス容量を超える送受信は行えません。  |
| 送信時の認証方式   | SMTP AUTH                                          |

## メールアカウントの登録

(1) cPanel のホーム画面より、[電子メールアカウント]をクリックします。

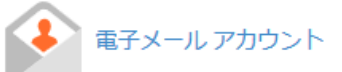

(2) [+作成]をクリックします。

| P | ane/                                                                                                    |              |                               | <b>Q</b> (878(7) |         | • 🌲 📭 🕫 🕴  |
|---|----------------------------------------------------------------------------------------------------|--------------|-------------------------------|------------------|---------|------------|
|   | 電子メール アカウント<br>List Email Accounts                                                                             |              |                               |                  |         |            |
| - | This feature lets you create and manage email accounts. Want to learn more? Read our <u>documentation</u> of . |              |                               |                  | ABIDADE | 使用論み       |
|   | 秋田                                                                                                    | Q            |                               |                  |         | -21/1× > > |
|   | Filter: • Restricted Default Account Exceeded Storage                                                          |              |                               |                  |         |            |
|   | E B HIT                                                                                                    |              |                               |                  |         | + < 12     |
|   | 個のアカウント へゆドメイン                                                                                                 | Restrictions | Storage: 使用時初 / Allocated / % |                  |         |            |

(3) 作成する電子メールアカウント、パスワード、メールボックスの容量を設定し、[+作成]をクリックします。

| CREATE AN EMAIL ACC                                 | OUNT            | She      | w/Hide Heln      |
|-----------------------------------------------------|-----------------|----------|------------------|
|                                                     |                 |          | miniac ricip     |
| Foter your email address                            | S username here | Øste     | est netrolatz ir |
|                                                     |                 |          |                  |
| <b>パスワード</b><br>パスワードの入力                            |                 | \$       | 生成・              |
| バスワード<br>バスワードの入力<br>Storage Space ⑦                |                 | <i>Q</i> | 生成 🔹             |
| バスワード<br>バスワードの入力<br>Storage Space ③<br>● 1024 ● MB |                 | 4        | 生成               |

| ユーザー名:作成するメーノ | レアドレスの@の左側を入力します |
|---------------|------------------|
|---------------|------------------|

パスワード:作成するメールアドレスのパスワードを設定します。メールソフト の設定時や、Web メールのログインなどに使用します。パスワー ド生成ツールで安全なパスワードを生成できます。

Storage Space:作成するメールアドレスの容量を設定します。 特に制限を設けない場合は、無制限を選択する事もできま す。

#### メールの転送設定

独自ドメインのメールアドレスから、別のメールアドレスにすべての電子メールのコピーを転送する設定ができます。

#### メールの転送設定方法

(1) cPanel のホーム画面より、[フォワーダー]をクリックします。

フォワーダー

(2) [フォワーダーの追加]をクリックします。

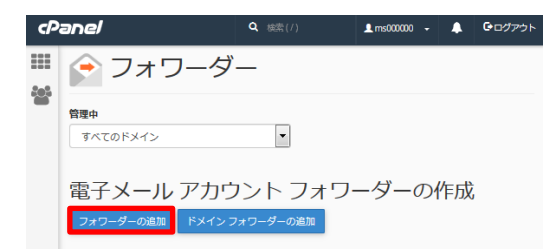

(3) 転送したいメールアドレス、転送先メールアドレスを設定し、[フォワーダーの追加]をクリックします。

| ► J <sup>+</sup> J <sup>-</sup> g <sup>-</sup>                     |                                                                                       |
|--------------------------------------------------------------------|---------------------------------------------------------------------------------------|
| 新しいフォワーダーの追加<br>アドレス                                               | 転送先アドレス:転送したいメールアドレスを入力します。例えば info@ドメイン名                                             |
| 転送先アドレス:<br>@<br>ドメノン:                                             | に届いたメールを転送したい場合、info を入力します。                                                          |
| .com<br>保存先<br>® 電子メールアドレスに転送<br>の (SMTP 時間で)) 統領1, エラーを決信者に送信します。 | 保存先>電子メールアドレスに転送:<br>別のメールアドレスに転送したい場合、転送先のメールアドレスを<br>入力します。複数のメールアドレスに転送したい場合は、コンマ区 |
| 失敗メッセージ(送信者に表示)<br>このアドレスには、該当する人物はいません。                           | 切りでアドレスを入力ください。(例:abc@××.com,def@××.com)                                              |
| 詳語オブション ▼<br>フォワーダーの追加                                             |                                                                                       |

■メールエイリアスをご利用していたお客様

メールエイリアスとは、複数のエイリアス(別名)へのメールをひとつのメールボックスで受け取ることが可能になる機能です。cPanelでは[フォワーダー]を利用することで、メールエイリアスと同等の使い方が出来ます。

#### <利用方法>

上記(3)[フォワーダーの追加]をクリック後の画面にて、

転送先アドレス:ご希望のメールエイリアス

保存先>電子メールアドレスに転送:メールを受信するドメインのメールアカウント

をご入力ください。

#### Web メールの利用方法

Web メールとして Horde、RoundCube の2種類から選択し、ご利用いただく事が可能です。 Web メールをご利用いただく前にメールアカウントの登録を行う必要があります。

#### Web メールへのログイン

ブラウザで Web メールの URL ヘアクセスし、「電子メールアドレス」と「パスワード」を入力し、ログインします。

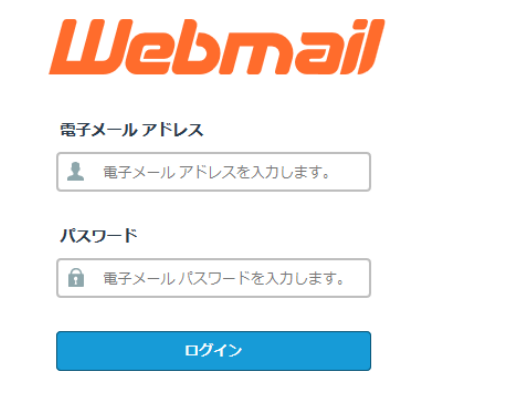

Web メールの URL:https://webmail.**ドメイン名**/login.php 電子メールアドレス:ログインしたいメールアドレス パ ス ワ ー ド :メールアドレス パスワード

#### メーリングリストの登録

メーリングリストとは、複数のメールアドレスに向けて一斉にメールを配信する機能です。

# メーリングリストの登録方法

(1) cPanel のホーム画面より、[メーリングリスト]をクリックします。

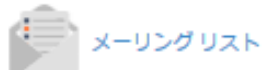

(2) 作成するメーリングリスト、パスワードを設定し、[追加]をクリックします。

| 🍺 メーリング リスト                                                                         |                               |
|-------------------------------------------------------------------------------------|-------------------------------|
| 単一のアドレスを使用して、確認の電子メール アドレスに電子メールを送信します。詳細については、 <u>documentation</u> を参照してくださ<br>い。 |                               |
| メーリング リストの作成                                                                        |                               |
| ህスト名                                                                                |                               |
| 4-52/                                                                               | リ ス ト 名 :作成するメーリングリスト名を入力します。 |
| パスワード (再入力)                                                                         | パスワード:メーリングリストのパスワードを入力します。   |
| 独会 ●<br>非常に弱い(0/100) /パスワード王会ツール                                                    |                               |
| アクセスの磁類                                                                             |                               |
| ●/ポリック<br>●プライベート                                                                   |                               |
| iebo                                                                                |                               |

#### 迷惑メールフィルター(Spam Filters)の設定

メールの送信者、件名、本文などから予め設定されているルールに基づき迷惑メールを検知します。

#### ■迷惑メールフィルターの動作について

Spam Filters により、迷惑メールであると判定された場合、メールヘッダーに[X-Spam-Flag: YES]が付加されます。 ヘッダーによる振り分けに対応しているメールソフト(Mozila Thunderbird など)をご利用いただく事で、メールソフトでの迷惑 メールの振り分けを行うことができます。なお、初期状態では、迷惑メールと判定された場合にヘッダーに情報が付与され るのみで、メールが削除される事はありません。

| 迷   | 惑メールフィルターを有効にする                                                                                                    |
|-----|----------------------------------------------------------------------------------------------------|
| (1) | cPanel のホーム画面より、[Spam Filters]をクリックします。                                                                                                    |
|     | Spam Filters                                                                                                    |
| (2) | [Process New Emails and Mark them as Spam]をクリックし、 🤜 に変更します。                                                                                                    |
|     | 🔗 Spam Filters                                                                                                    |
|     | Manage the settings for the spam filters (powered by Apache SpamAssassin <sup>®</sup> ) for your email accounts. Identify unsolicited bulk email, more commonly known as spam, and send it to a separate folder (Spam Box) or automatically delete it (Auto-Delete) from your email account. For more information, read the <u>Apache SpamAssassin</u> documentation. |
|     | Spam Filters / Overview                                                                                                    |
|     | Process New Emails and Mark them as Spam:                                                                                                    |
|     | Aparte spannessessin's usabled, when endoted, new enables with a span score greater than the span meshold (3) with have<br>their headers updated to identify them as span.                                                                                                    |

#### 迷惑メールの自動削除を有効にする

迷惑メールと判定された場合、自動でメールの削除を行う事も可能です。ただし、この設定を行うと迷惑メールではないメー ルも削除される場合がございますので、設定にはご注意下さい。

フィルター項目のスコアを設定し、[Automatically Delete New Spam (Auto-Delete)]をクリックし、 🤜 に変更します。

| Automatically Delete New Spam (Auto-Delete):                                                                                                    |  |
|----------------------------------------------------------------------------------------------------|--|
| Auto-Delete is currently <b>disabled</b> . Enable this option to automatically delete spam messages. The Auto-Delete option<br>permanently deletes new emails with a calculated spam score greater than the Auto-Delete Threshold Score. |  |
| We recommend that you use Spam Box Instead of Auto-Delete because Spam Box allows you to recover messages that you delete unintentionally.                                                                                               |  |
| ✓ Configure Auto-Delete Settings                                                                                                    |  |

スコアが 1 に向かって小さくなる程、フィルターの判定が強くなり、スコ アが 10 に向かって大きくなる程弱くなります。 (1を設定した場合、ほとんどのメールが迷惑メールと判定されます。) (10を設定した場合、迷惑メールであっても削除されない可能性があります。)

# ディレクトリ構成

マイサーバーサービスでは、お客様が自由に使える領域として /home/アカウント名 という ユーザディレクトリが割り当てられ ます。ユーザディレクトリ直下には、初期状態で以下のようなファイルやディレクトリが設置されます。

# 【初期状態のディレクトリ構造】

#### - 🖕 🕋 (/home/ms000000)

- + 🖿 etc
- logs
- + 🖿 mail
- 늘 public\_html
  - 💳 .well-known
    - 🖿 pki-validation
- + 🖿 ssl
- 🖿 tmp

# 【各ディレクトリの詳細】

| etc                                        | 各種アプリケーションの設定ファイルが格納されるディレクトリです。                                                                                                    |
|--------------------------------------------|----------------------------------------------------------------------------------------------------|
| logs                                       | HTTP サーバーのログが格納されるディレクトリです。<br>このディレクトリの中に「Apr-2018」などの月ごとのファイルが格納されます。なお、ログファイ<br>ルの容量はディスク容量に含まれます。                                                                                                    |
| mail                                       | メールユーザーのメールボックスなどが格納されるディレクトリです。<br>このディレクトリの中にユーザー名ごとにディレクトリが作成されます。<br>この中には「cur」「new」「tmp」というディレクトリが作成されます。いずれも消去しないようにご<br>注意ください。                                                                                                    |
| public_html                                | WEB サイトのドキュメントルートです。<br>このディレクトリに HTML ファイルを入れます。<br>このディレクトリの下には、例えば画像を入れる「images」ディレクトリなど自由にディレクトリを<br>作成してご利用いただけます。<br>CGI ファイルを格納するディレクトリは、パーミッションを「755」へと設定し、「.cgi」「.pl」などのフ<br>ァイルのパーミッションも「755」へ設定して下さい。<br>個別エラーページの設定が有効の場合は、「err」というディレクトリが作成され、中にエラー表<br>示用ページ(HTML ファイル)が格納されています。 |
| public_html/.well-known/pki-<br>validation | SSL 証明書を新規で作成・更新作業を実施するために必要なディレクトリです。<br>SSL 証明書のファイル認証を実施するために利用いたしますので、消去しないようにご注意く<br>ださい。                                                                                                    |
| ssl                                        | SSL を利用する場合、サーバー証明書などが格納されるディレクトリです。                                                                                                    |
| tmp                                        | サーバー内で稼動する各種アプリケーションが、一時ファイルを作成するディレクトリです。                                                                                                    |

#### WordPress の設定

簡単アプリインストール機能を使うことで、簡単に WordPress をインストールすることができます。

(1) cPanel のホーム画面より、[WordPress Manager]をクリックします。

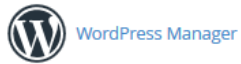

(2) [+New Site]をクリックします。

| P | ane/                |   |                                 |
|---|---------------------|---|---------------------------------|
|   | 🐼 WordPress Manager |   |                                 |
|   | 検索                  | Q | \$<br>+ New Site Discover Sites |

(3) セットアップ画面が表示されますので、各項目に従って設定を行い、[インストール]をクリックします。 [Install]の項目では、下記を設定します。

| Install:                                                                                                    | Installation URL: WordPress をインストールするディレクトリを選択します。 |
|----------------------------------------------------------------------------------------------------|----------------------------------------------------|
| The the operation of the operative the operative the operative operation of the operative operation of the operative operation of the operative operation operation operati | http://example.com/wordpress/のような URL でアクセ         |
| Installation on L not a subconstant<br>http://msxx16.com / / wordpress<br>/ wordpress                                                                                                    | ストナい場合は /wordpress を設定します                          |
| The system will overwrite any files that exist whose name matches a file name that is     part of the CPAddon installation.                                                                                                    |                                                    |
| Admin User (Minimum 5 characters)                                                                                                    | Admin Username: WordPress の管理者ユーザー名を人力します。セキュリ     |
| Admin Researced (Halimum Schwartner)                                                                                                    | ティ確保の為、admin など一般的な名前は使用しないで                       |
| Ammin Fashword (Amminus Schulauses) Admin Password (Again)                                                                                                    | 下さい。                                               |
| パスワードの無意:●                                                                                                    | Admin Password: WordPress の管理者パスワードを入力します。         |
| <b>ΞŦ</b> <i>X</i> − <i>J</i> ν<br>support₿rim.or.jp                                                                                                    | 電 子 メール : WordPress の管理者のメールアドレスを入力します。            |

[Additional installation options]の項目では、下記を設定します。

| Additional Installation options: |                                              |
|----------------------------------|----------------------------------------------|
| Blog name                        |                                              |
| My WordPress Website             | Blog name:WordPressのサイト名を設定します。              |
| Blog description                 | Blog description: WordPress のサイトの説明を設定します。   |
| Just another WordPress site      |                                              |
| Table Prefix                     | Table Prefix:データベースのテーブル名に使用する接頭辞です。         |
| wp                               |                                              |
| MySQL Database                   | 通常は変更个要です。                                   |
| 新しいデータベースの作成                     | MvSQL Database: WordPress をインストールするデータベースです。 |
| インストール                           |                                              |

(4) インストール完了画面の[URL]をクリックすると、WordPressのログイン画面にアクセスできます。

| 🐺 サイト ソフトウェア                                                                                         |
|----------------------------------------------------------------------------------------------------|
| ✓ 成功:完了                                                                                              |
| You can access this site at http://xxx.com/wp/                                                       |
| 重要: Your login credentials are listed below:<br>ユーザー名: 設定 <b>したユーザー名</b><br>パスワード: 設定 <b>したバスワード</b> |